## **Manage Orders**

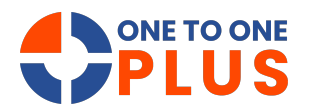

This guide explains how to manage, edit, and track orders, helping users maintain accurate records and streamline workflow for better efficiency.

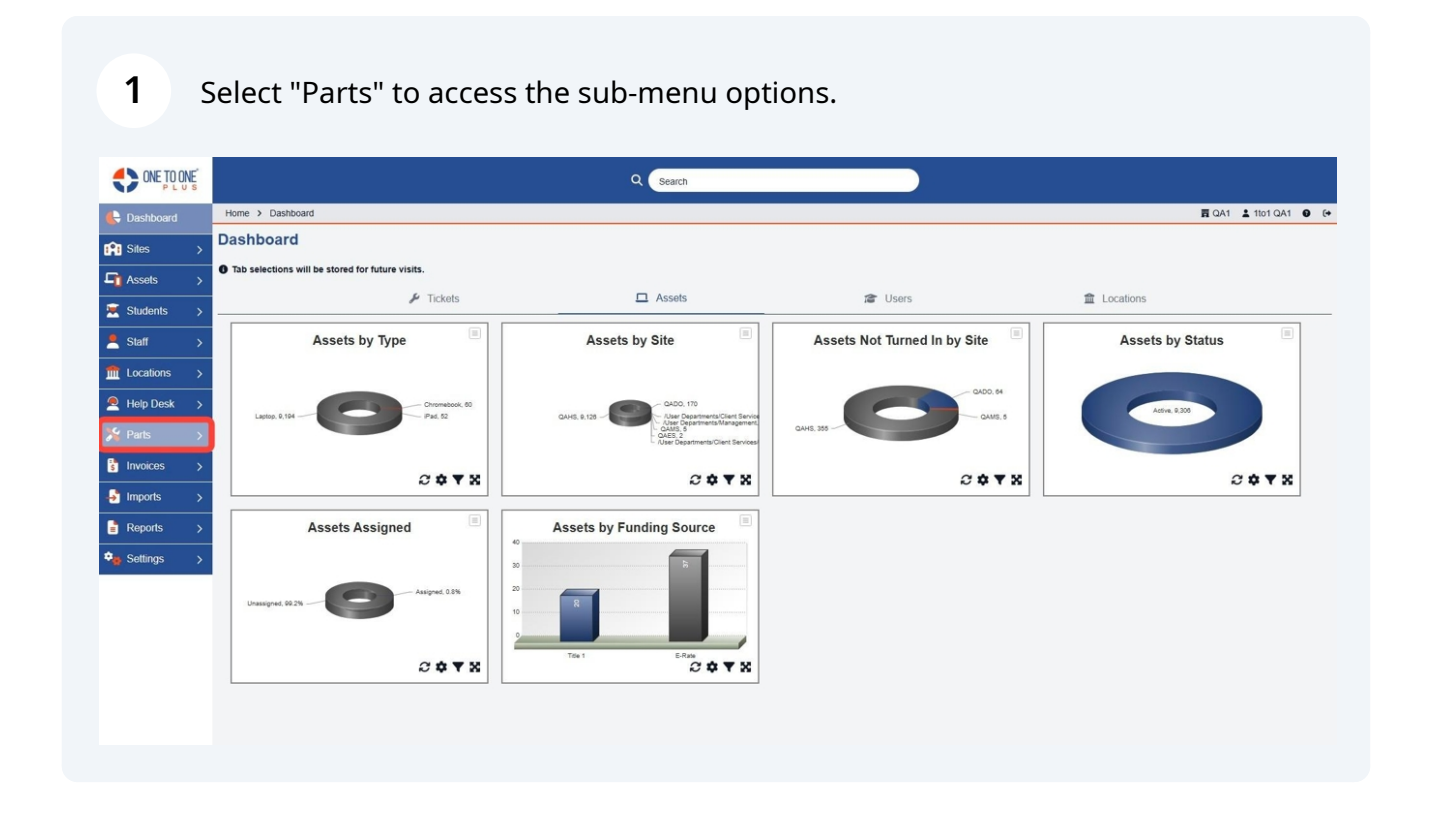

## 2 Select "Order" to access the manage Order screen.

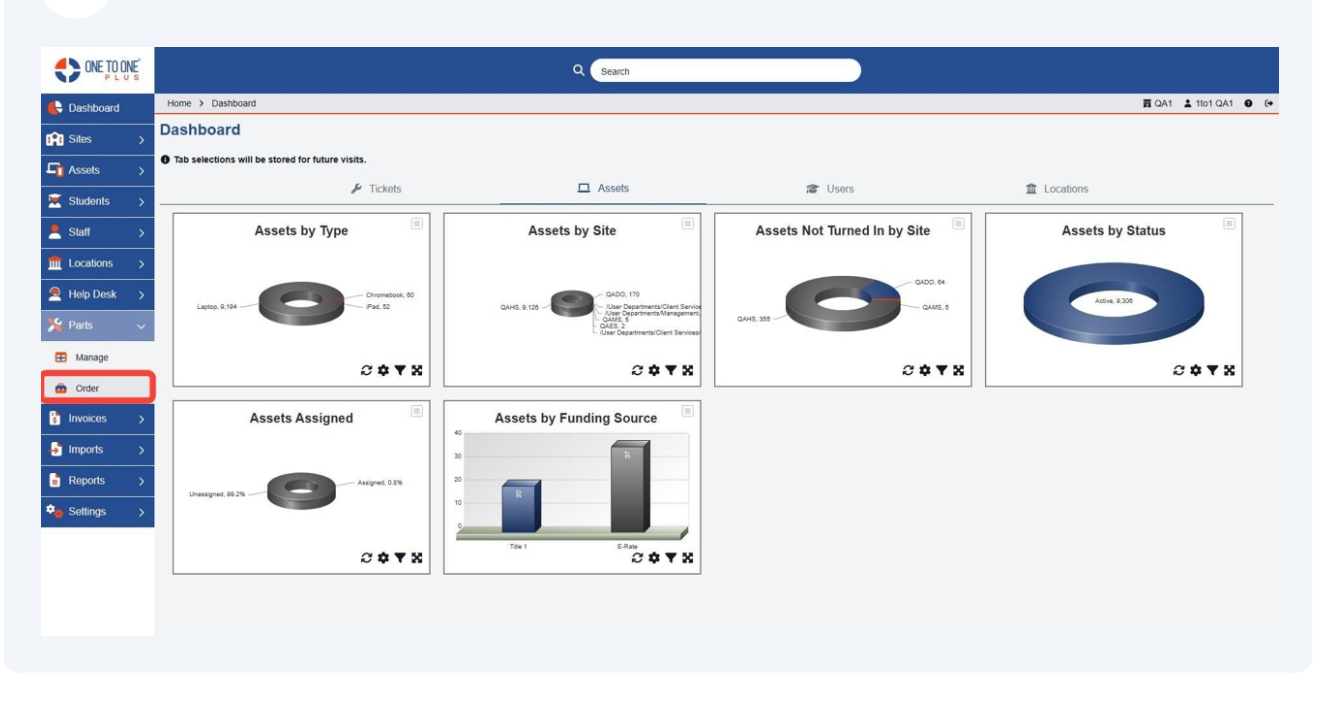

**3** Select an Order Number or the "Edit" button to edit an existing order in the system.

|                 |                               |         |   | Q Search            |   |                     |                         |         |                       |
|-----------------|-------------------------------|---------|---|---------------------|---|---------------------|-------------------------|---------|-----------------------|
| 🖶 Dashboard     | Home > Orders                 |         |   |                     |   |                     |                         |         | 🛱 QA1 👗 1to1 QA1 😧 (* |
| Sites >         | Orders Showing all 11 records |         |   |                     |   |                     |                         | Columns | ▼ My Views + Add New  |
| Assets >        |                               |         |   |                     |   |                     | 2 Refresh Column Finder |         | ✓ Page Size 50 ✓      |
| Students >      | View Applied: Standard        |         |   |                     |   |                     |                         |         |                       |
| Staff >         | Order Number *                | Vendor  | ٠ | Created Date        | ٠ | Modified Date       | Order Status            | ٠       | Actions               |
| fit Locations > | Select                        | Select  |   | Select              |   | Select              | Select                  |         | × Clear               |
| 🙇 Help Desk >   | <u>ORD-592</u>                | Staples |   | 1/10/2025, 5:07 PM  |   | 1/10/2025, 5:07 PM  | Draft                   |         | <b>Ø</b> = 0          |
| C Darte         | ORD-591                       | Dell    |   | 1/6/2025, 3:29 PM   |   | 1/6/2025, 3:29 PM   | Partially Received      |         | 2 = 0                 |
| A rais V        | ORD-590                       | Dell    |   | 1/6/2025, 3:28 PM   |   | 1/6/2025, 3:30 PM   | Received                |         | 2 = 0                 |
| Manage          | ORD-589                       | Staples |   | 12/20/2024, 4:12 PM |   | 12/20/2024, 4:13 PM | Partially Received      |         | 2 🗧 🛇                 |
| Order           | ORD-588                       | Amazon  |   | 12/20/2024, 4:11 PM |   | 12/20/2024, 4:15 PM | Received                |         | 2 🗉 🛇                 |
| A services      | ORD-587                       | Amazon  |   | 12/18/2024, 4:26 PM |   | 12/18/2024, 4:27 PM | Partially Received      |         | 2 😇 🛇                 |
| s invoices >    | ORD-586                       | Amazon  |   | 11/15/2024, 3:10 PM |   | 11/15/2024, 3:10 PM | Received                |         | <b>1 1 1 1</b>        |
| 🚽 Imports >     | ORD-585                       | Amazon  |   | 11/15/2024, 2:53 PM |   | 11/15/2024, 3:09 PM | Received                |         | 2 🗉 🛇                 |
| Reports >       | ORD-584                       | Staples |   | 11/14/2024, 3:08 PM |   | 11/15/2024, 3:03 PM | Partially Received      |         | 2 = 0                 |
| *** 0 View      | ORD-583                       | Amazon  |   | 11/14/2024, 2:55 PM |   | 11/14/2024, 2:55 PM | Received                |         | 2 🖉 🛇                 |
| Settings >      | ORD-582                       | Amazon  |   | 11/14/2024, 2:54 PM |   | 11/15/2024, 2:57 PM | Received                |         | <b>C</b> = 0          |
|                 |                               |         |   |                     |   |                     |                         |         |                       |

You can view the order details here including the quantity on hand and the quantity ordered.

|                |                         |                   |         | Q Search                             |                                   |   |              |                      |  |  |
|----------------|-------------------------|-------------------|---------|--------------------------------------|-----------------------------------|---|--------------|----------------------|--|--|
| E Dashboard    | Home > Orders > Ec      | dit               |         |                                      |                                   |   |              | 🛱 QA1 🛓 1to1 QA1 🔮 🕞 |  |  |
| Sites >        | Edit Order - Sta        |                   | ✓ Save  |                                      |                                   |   |              |                      |  |  |
| 🕞 Assets >     | Order Number            | ORD-592           |         | Vendor Information:                  |                                   |   |              |                      |  |  |
| 🗵 Students >   | PO Number               | 20250110          |         | Name: Staples<br>Contact: John Smith | Iame: Staples Contact: John Smith |   |              |                      |  |  |
| Staff >        | Vendor *                | Staples           | ×       | Address:                             |                                   |   |              |                      |  |  |
| ft Locations > | Site                    | QAHS              | ×       | Spartansburg, SC, 29632              |                                   |   |              |                      |  |  |
| Help Desk >    |                         |                   |         |                                      |                                   |   |              | 50 🗸                 |  |  |
| 🏂 Parts 🔍 🗸    | Part                    |                   | On Hand | Quantity                             | Price                             |   | QTY received |                      |  |  |
| 🗄 Manage       | keyboard 600            |                   |         | 5                                    | \$20.00                           | 5 |              | All                  |  |  |
| order          | 🗸 Save 🗸 Mark           | k Order as Placed |         |                                      |                                   |   |              |                      |  |  |
| S Invoices >   | Notice: Order must be p | Naced prior to    |         |                                      |                                   |   |              |                      |  |  |
| 🛃 Imports 🛛 >  |                         |                   |         |                                      |                                   |   |              |                      |  |  |
| Reports >      |                         |                   |         |                                      |                                   |   |              |                      |  |  |
| 🎭 Settings 🛛 🗲 |                         |                   |         |                                      |                                   |   |              |                      |  |  |
|                |                         |                   |         |                                      |                                   |   |              |                      |  |  |
|                |                         |                   |         |                                      |                                   |   |              |                      |  |  |
|                |                         |                   |         |                                      |                                   |   |              |                      |  |  |
|                |                         |                   |         |                                      |                                   |   |              |                      |  |  |

**5** View the quantity ordered with the order in this area.

4

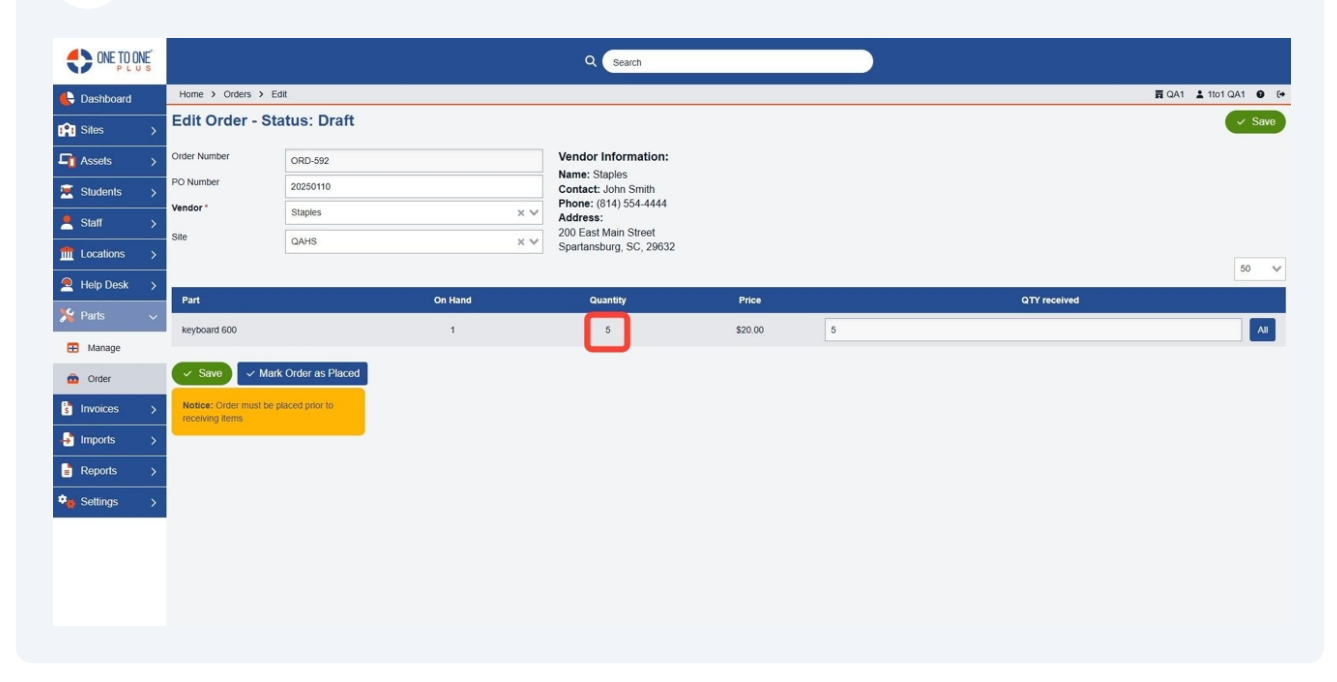

An order will remain in "Draft" status until you select "Mark Order as Placed" button.

6

| ONE TO ONE     |                                             |                 |         | Q Search                                     |          |   |             |                       |  |  |
|----------------|---------------------------------------------|-----------------|---------|----------------------------------------------|----------|---|-------------|-----------------------|--|--|
| E Dashboard    | Home > Orders > Ed                          | it              |         |                                              |          |   |             | 🛱 QA1 👗 1to1 QA1 😧 (+ |  |  |
| Sites >        | Edit Order - Sta                            | tus: Draft      |         |                                              |          |   |             | ✓ Save                |  |  |
| Assets >       | Order Number                                | ORD-592         |         | Vendor Information:                          |          |   |             |                       |  |  |
| 🗵 Students >   | PO Number                                   | 20250110        |         | Contact: John Smith<br>Phone: (814) 554-4444 |          |   |             |                       |  |  |
| 🙎 Staff >      | vendor                                      | Staples         | ×       | Address:<br>200 East Main Street             | Address: |   |             |                       |  |  |
| fm Locations > | Site                                        | QAHS            | ×v      | Spartansburg, SC, 29632                      |          |   |             | 50 ×                  |  |  |
| Help Desk >    | Part                                        |                 | On Hand | Quantity                                     | Price    |   |             |                       |  |  |
| 羚 Parts 🗸 🗸    | Falls                                       |                 |         | quantity                                     | FIICE    | 6 | GTTTECeived |                       |  |  |
| 🖽 Manage       | Neyboard 600                                |                 |         | 5                                            | 320.00   | 3 |             | - All                 |  |  |
| order          | Save Mark                                   | Order as Placed |         |                                              |          |   |             |                       |  |  |
| 🔋 Invoices >   | Notice: Order must be pl<br>receiving items | aced prior to   |         |                                              |          |   |             |                       |  |  |
| 🛃 Imports 🛛 🗲  |                                             |                 |         |                                              |          |   |             |                       |  |  |
| Reports >      |                                             |                 |         |                                              |          |   |             |                       |  |  |
| 🗣 Settings >   |                                             |                 |         |                                              |          |   |             |                       |  |  |
|                |                                             |                 |         |                                              |          |   |             |                       |  |  |
|                |                                             |                 |         |                                              |          |   |             |                       |  |  |
|                |                                             |                 |         |                                              |          |   |             |                       |  |  |
|                |                                             |                 |         |                                              |          |   |             |                       |  |  |

7 Use the QTY Received area to update a partial number received by typing in that number.

|              |                    |                             |         | Q Search                                        |         |   |              |                       |  |  |
|--------------|--------------------|-----------------------------|---------|-------------------------------------------------|---------|---|--------------|-----------------------|--|--|
| 🖶 Dashboard  | Home > Orders > Ed | it                          |         |                                                 |         |   |              | 🛱 QA1 💄 1to1 QA1 🔮 (+ |  |  |
| Sites >      | Edit Order - Sta   | Edit Order - Status: Placed |         |                                                 |         |   |              |                       |  |  |
| Assets >     | Order Number       | ORD-592                     |         | Vendor Information:                             |         |   |              |                       |  |  |
| 🗵 Students > | PO Number          | 20250110                    |         | Contact: John Smith                             |         |   |              |                       |  |  |
| Staff >      | Vendor *           | Staples                     |         | Phone: (814) 554-4444<br>Address:               |         |   |              |                       |  |  |
| Locations    | Site               | QAHS                        |         | 200 East Main Street<br>Spartansburg, SC, 29632 |         |   |              |                       |  |  |
|              |                    |                             |         |                                                 |         |   |              | 50 🗸                  |  |  |
| Help Desk >  | Part               |                             | On Hand | Quantity                                        | Price   |   | QTY received |                       |  |  |
| 🄀 Parts 🗸 🗸  | keyboard 600       |                             | 1       | 5                                               | \$20.00 | 5 |              | All                   |  |  |
| Manage       |                    |                             |         |                                                 |         |   |              |                       |  |  |
| order 💼      | ✓ Save ✓ All R     | eceived                     |         |                                                 |         |   |              |                       |  |  |
| s Invoices > |                    |                             |         |                                                 |         |   |              |                       |  |  |
| 🎝 Imports >  |                    |                             |         |                                                 |         |   |              |                       |  |  |
| Reports >    |                    |                             |         |                                                 |         |   |              |                       |  |  |
| 🔹 Settings > |                    |                             |         |                                                 |         |   |              |                       |  |  |
|              |                    |                             |         |                                                 |         |   |              |                       |  |  |
|              |                    |                             |         |                                                 |         |   |              |                       |  |  |
|              |                    |                             |         |                                                 |         |   |              |                       |  |  |
|              |                    |                             |         |                                                 |         |   |              |                       |  |  |

## **8** Select "All" to mark the entire order as received.

| ONE TO ONE<br>PLUS |                    |              |         | Q Search                         |                                                    |   |              |                       |  |  |
|--------------------|--------------------|--------------|---------|----------------------------------|----------------------------------------------------|---|--------------|-----------------------|--|--|
| 🖶 Dashboard        | Home > Orders > Ed | Sit          |         |                                  |                                                    |   |              | 🛱 QA1 💄 1to1 QA1 😧 (+ |  |  |
| Sites >            | Edit Order - Sta   | atus: Placed |         |                                  |                                                    |   |              | ✓ Save                |  |  |
| Assets >           | Order Number       | ORD-592      |         | Vendor Information:              |                                                    |   |              |                       |  |  |
| 💌 Students >       | PO Number          | 20250110     |         | Contact: John Smith              |                                                    |   |              |                       |  |  |
| 🙎 Staff >          | Vendor *           | Staples      |         | Address:<br>200 Fast Main Street | Phone: (814) 554-4444 Address: 000 Ent Main Charat |   |              |                       |  |  |
| fm Locations >     | Site               | QAHS         |         | Spartansburg, SC, 29632          |                                                    |   |              | 50                    |  |  |
| Help Desk >        | Part               |              | On Hand | Quantity                         | Price                                              |   | QTY received | 30                    |  |  |
| 🌿 Parts 🗸 🗸        | keyboard 600       |              | 1       | 5                                | \$20.00                                            | 5 |              | AII                   |  |  |
| 🖽 Manage           |                    |              |         |                                  |                                                    |   |              |                       |  |  |
| Order              | ✓ Save ✓ All R     | leceived     |         |                                  |                                                    |   |              |                       |  |  |
| Invoices >         |                    |              |         |                                  |                                                    |   |              |                       |  |  |
| 🛃 Imports 🔹 🗲      |                    |              |         |                                  |                                                    |   |              |                       |  |  |
| 📑 Reports 🛛 🗲      |                    |              |         |                                  |                                                    |   |              |                       |  |  |
| 🎭 Settings 🛛 🔉     |                    |              |         |                                  |                                                    |   |              |                       |  |  |
|                    |                    |              |         |                                  |                                                    |   |              |                       |  |  |
|                    |                    |              |         |                                  |                                                    |   |              |                       |  |  |
|                    |                    |              |         |                                  |                                                    |   |              |                       |  |  |
|                    |                    |              |         |                                  |                                                    |   |              |                       |  |  |

**9** Select "Save" to update the information.

|               |                    |              |         | Q Search                |          |   |               |                       |
|---------------|--------------------|--------------|---------|-------------------------|----------|---|---------------|-----------------------|
| 🖶 Dashboard   | Home > Orders > Ed | lit          |         |                         |          |   |               | 🛱 QA1 💄 1to1 QA1 😧 (+ |
| Sites >       | Edit Order - Sta   | atus: Placed |         |                         |          |   |               | Save                  |
| ☐ Assets >    | Order Number       | ORD-592      |         | Vendor Information:     |          |   |               |                       |
| 💌 Students >  | PO Number          | 20250110     |         | Contact: John Smith     |          |   |               |                       |
| 💄 Staff 🛛 🔸   | Vendor *           | Staples      |         | Address:                |          |   |               |                       |
| m Locations > | Site               | QAHS         |         | Spartansburg, SC, 29632 |          |   |               | <b>10</b>             |
| Help Desk >   | Part               |              | On Hand | Quantity                | Price    |   |               | 50 🗸                  |
|               | keyboard 600       |              | 1       | Guantity                | \$20.00  | 5 | G IT received |                       |
| 🖽 Manage      | neybourd doo       |              |         | ů.                      | \$2.0.00 |   |               |                       |
| order 🙆       | ✓ Save ✓ All R     | leceived     |         |                         |          |   |               |                       |
| 🔋 Invoices >  |                    |              |         |                         |          |   |               |                       |
| 🛃 Imports >   |                    |              |         |                         |          |   |               |                       |
| Reports >     |                    |              |         |                         |          |   |               |                       |
| 🗣 Settings >  |                    |              |         |                         |          |   |               |                       |
|               |                    |              |         |                         |          |   |               |                       |
|               |                    |              |         |                         |          |   |               |                       |
|               |                    |              |         |                         |          |   |               |                       |
|               |                    |              |         |                         |          |   |               |                       |